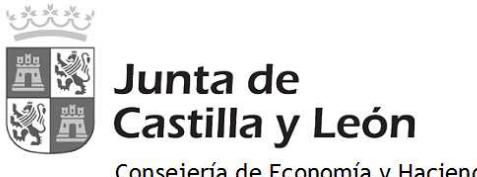

Consejería de Economía y Hacienda Dirección General de Tributos y Financiación Autonómica

## PAGO TELEMÁTICO MODELO 046. ACCESO CON CERTIFICADO/DNI ELECTRÓNICO

Se accede a OVIA (Oficina Virtual de Impuestos Autonómicos) con certificado digital o DNI electrónico:

| Oficina Virtual de Impuesto          | s Autonómicos - Microsoft Internet Explorer provided by Junta de Castilla y Leon                 |               |
|--------------------------------------|--------------------------------------------------------------------------------------------------|---------------|
| 🕉 💿 💌 🖻 https://servicios4           | . Kyl.es/inijcyl/usuaio/vervs/acceso_po/ACCESO=ACCESO_CON_CERTIFICADOSPERFIL=GENERALSFLINCIONALI | DAD=TASA5     |
| rchivo Edición Ver Favoritos         | Herramienkas Ayuda                                                                               |               |
| 💡 Pavoritos 🛛 🍰 🤫 Página princ       | cipal de la Junta 🚺 Stors sugeridos 🔹 🔊 Hotmail gratuto 👔 OVIA                                   |               |
| 🍘 Oficina Virtual de Impuestos Autor | nómicos                                                                                          |               |
|                                      |                                                                                                  |               |
| Castilla y León                      | 012 / 983 324 862                                                                                |               |
| ACCES                                |                                                                                                  |               |
| Tasas/P                              | Precios Públicos: Modelo 046                                                                     |               |
|                                      | Los datos del certificado aoni<br>NOMBRE - NIF                                                   |               |
|                                      | Acebtar                                                                                          |               |
| Junta de Ca                          | stilla y León. Todos los derechos reservados WY ces., WY mout av saud                            | Accesibilidad |

Una vez que se visualizan los datos del certificado o DNI electrónico, se pincha en "Aceptar" para acceder al formulario 046.

| Archivo Edición Ver                                                            | Favoritos Herramienta                                       | is Ayuda |                          |                                                      |                                                                                                   |
|--------------------------------------------------------------------------------|-------------------------------------------------------------|----------|--------------------------|------------------------------------------------------|---------------------------------------------------------------------------------------------------|
| 🚖 Favoritos 🛛 👍 🙀                                                              | Página principal de la Junt                                 | a 🚺 sit  | ios sugeridos 🔹 🙋 Ho     | tmail gratuito 🙋 OVIA                                |                                                                                                   |
| 🦉 Oficina Virtual de Imp                                                       | uestos Autonómicos                                          |          |                          |                                                      |                                                                                                   |
| Production                                                                     |                                                             |          | - N                      |                                                      |                                                                                                   |
|                                                                                | Aller and                                                   |          |                          |                                                      | Junta de                                                                                          |
| Sector Sector Sector                                                           | 三日本の                                                        |          | 1                        |                                                      | Castilla y Loón                                                                                   |
|                                                                                |                                                             | R        | Mi                       | rar al futuro                                        | Castilla y León                                                                                   |
| Modelo 046                                                                     | Autoliquidacio                                              | nes /    | Mi<br>Deudas tributarias | rar al futuro<br>Gestión Contrato                    | Castilla y León<br>Atención a usu<br>012 / 983 32                                                 |
| Modelo 046                                                                     | Autoliquidacio                                              | nes /    | Deudas tributarias       | rar al futuro<br>Gestión Contrato                    | Castilla y León<br>Atención a usu<br>012 / 983 32<br>Ayuda  Contáctenos                           |
| Modelo 046                                                                     | Autoliquidacio                                              | nes      | Deudas tributarias       | rar al futuro<br>Gestión Contrato<br>Oficina Virtual | Castilla y León<br>Atención a usu<br>012 / 983 32<br>Ayuda  Contáctenos<br>de Impuestos Autonómic |
| Modelo 046                                                                     | Autoliquidacio                                              | nes /    | Deudas tributarias       | rar al futuro<br>Gestión Contrato<br>Oficina Virtual | Castilla y León<br>Atención a usu<br>012 / 983 32<br>Ayuda  Contáctenos<br>de Impuestos Autonômic |
| Modelo 046<br>Datos para la gener<br>* Campos obligatori                       | Autoliquidacio                                              | nes /    | Deudas tributarias       | Contrato                                             | Castilla y León<br>Atención a usu<br>012 / 983 32<br>Ayuda  Contáctenos<br>de Impuestos Autonómic |
| Modelo 046<br>Datos para la gener<br>* Campos obligatori<br>Declarante / Sujet | Autoliquidacio<br>ación de la Tasa/Precio<br>os<br>o Pasivo | Público  | Deudas tributarias       | rar al futuro<br>Gestión Contrato<br>Oficina Virtual | Castilla y León<br>Atención a usu<br>012 / 983 32<br>Ayuda  Contáctenos<br>de Impuestos Autonómic |

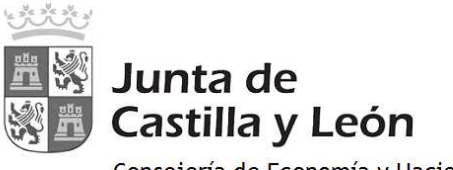

Consejería de Economía y Hacienda Dirección General de Tributos y Financiación Autonómica

Instrucciones para la cumplimentación del modelo 046:

• <u>Declarante/Sujeto pasivo</u>: se consignarán los datos identificativos del obligado al pago, esto es, de la persona física o jurídica que solicita la entrega de bienes o la prestación del servicio.

## • Datos específicos:

- **Fecha de devengo:** en caso de que la norma administrativa que regule el ingreso no determinase el contenido específico que deba darse a este campo (p.ej., fecha de convocatoria de oposiciones), se consignará la fecha en que se solicite la entrega de bienes o la prestación del servicio.
- **Provincia en la que radica el Órgano Gestor:** se escogerá una de entre las nueve provincias de la Comunidad de Castilla y León.
- **Centro Gestor:** será la Consejería a la que corresponda la tramitación y recaudación de la tasa o precio público. Se mostrará un desplegable con el listado de todas las Consejerías.
- **Código Territorial:** este campo se completará automáticamente por la aplicación una vez conste toda la información obligatoria del apartado "datos específicos".
- Órgano Gestor: con carácter optativo se hará constar el órgano concreto al que corresponda la tramitación y recaudación de la tasa o precio público.
- **Tasa/Precio Público:** el usuario deberá escoger uno de los dos conceptos alternativamente e identificar el código de la tasa o precio público que deberá facilitarse en el Centro Gestor.
- Seleccionar Tasa/Precio Público: para que se habilite este botón, es necesario haber seleccionado, previamente, el Centro Gestor de la tasa o precio público. Una vez habilitado, al pinchar sobre él, se mostrará un desplegable con todas las tasas o precios públicos. Se seleccionará la tasa o precio público.

## • Detalle de la Liquidación

- **Denominación de la Tasa/Precio Público:** este campo se cumplimenta automáticamente al haber seleccionado la tasa o precio público en el campo "Seleccionar Tasa/Precio Público"
- **Descripción del servicio solicitado:** se detallará en qué consiste la prestación del servicio o la entrega de bienes que se pretenda obtener mediante la tasa o precio público.
- **Bonificaciones:** en caso de proceder su aplicación, de acuerdo con la normativa reguladora de la tasa o precio público, se indicará el "Motivo de la bonificación" y el "Porcentaje" de la misma.
- **Exenciones:** en caso de proceder su aplicación, de acuerdo con la normativa reguladora de la tasa o precio público, se indicará el "Motivo de la exención".
- **Liquidación:** de conformidad con la normativa aplicable a cada tasa o precio público, habrán de consignarse los siguientes datos para obtener el "TOTAL A INGRESAR": "*Número de unidades*" e *Importe unitario*" cuyo producto sería el "*Importe*", o bien, directamente el "*Importe*" a ingresar", si la cuantificación de la tasa o precio público no se determina en función de unidades.

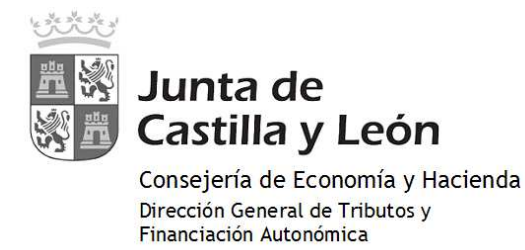

Una vez cumplimentada la autoliquidación, se pincha en el botón "Pago telemático" para iniciar el proceso de pago:

|                                                                                                    | Autoliquidaciones                                                                                                    | Deudas tributarias                  | Gestión Contrato                                                                                                    | Atención a usuar<br>012 / 553 524 |
|----------------------------------------------------------------------------------------------------|----------------------------------------------------------------------------------------------------|-------------------------------------|----------------------------------------------------------------------------------------------------|-----------------------------------|
|                                                                                                    | - 11                                                                                                    |                                     |                                                                                                    | Ayuda: Contactenda: 5             |
|                                                                                                    |                                                                                                    |                                     | Oficina Virtual de J                                                                                                    | mpuestos Autonomicos              |
| ratos para la generaci                                                                                                    | on de la Tasa/Precio Público                                                                                                    |                                     |                                                                                                    |                                   |
| Campos obligatórios                                                                                                    |                                                                                                    |                                     |                                                                                                    |                                   |
| Declarante / Sugeta I                                                                                                    | Pastro                                                                                                    |                                     |                                                                                                    |                                   |
|                                                                                                    | Apelikões y nombre o razón socia                                                                                                    | #1*1]                               | ave aver                                                                                                    |                                   |
| Puerta: Provinci                                                                                                    | Saft Ella a provincia                                                                                                    | Hunidpia*: 213 si muti              |                                                                                                    | Cod.Postar*:                      |
|                                                                                                    |                                                                                                    |                                     |                                                                                                    | 1                                 |
| Datas específicas                                                                                                    |                                                                                                    |                                     |                                                                                                    |                                   |
| Fecha de devengo*)                                                                                                    |                                                                                                    | Proveid                             | la en la que radica el Órgano (                                                                                              | Restart: Epileprovince •          |
| Centro Gester"                                                                                                    | Echa nu ceuzio Sezzo.                                                                                                    |                                     | Cod                                                                                                    | spo temportan                     |
| Tasa/Proce Pinere*                                                                                                    | Trace C marrie mine                                                                                                    | III                                 |                                                                                                    |                                   |
| Calarimeter 7                                                                                                    | Tana Press Para                                                                                                    |                                     |                                                                                                    |                                   |
| and the second second s | All Trans. Canton                                                                                                    |                                     |                                                                                                    |                                   |
| Detaile de la Liquidas                                                                                                    | 864                                                                                                    |                                     |                                                                                                    |                                   |
| Denominación de la T                                                                                                    | aza/Preck: Püélico: 🚺                                                                                                    |                                     |                                                                                                    |                                   |
| Denominación de la T<br>Descripción del servic                                                                                                    | iaza/Precis Püélico: 😰                                                                                                    |                                     |                                                                                                    |                                   |
| Descripción del servic                                                                                                    | iaza/Precis Püélice: 😰                                                                                                    |                                     |                                                                                                    | ,                                 |
| Denominación de la T<br>Descripción del servic                                                                                                    | aza/Precks Püélice: 🖬                                                                                                    |                                     |                                                                                                    |                                   |
| Denominación de la T<br>Descripción del servic<br>NELLA: Por Svor, India                                                                                                    | izzz / Precis Püblico: 😰<br>do autolizado () 😨                                                                                                    | a nanlanda; en cuenta que es númers | máximo de caractaras as do 300                                                                                               |                                   |
| Denominación de la T<br>Descripción del servic<br><u>NELA:</u> Por Seor, indo.<br>Beneficios Flocaisa                                                                                                    | aza/Procks Püölkos: 😰<br>ko esticitado*: 😰<br>a la sescripción se servicio solicitado                                                                          | o tentendo en cuenta que el número  | n máximo de caractarias as de JUC<br>Desilidación                                                                            |                                   |
| Denominación de la T<br>Descripción del servic<br>META: Por Svor, India<br>Beneficios Fiscales<br>Bonificacionas ()                                                                                                    | ana / Procis Público: 👔                                                                                                    | e tanlande an cuenta que ar númare  | máximo de caractares es de 300<br>Uquidactin                                                                                 |                                   |
| Denominación de la T<br>Descripción del servic<br>NELLA: Por Svor, India<br>Beneficios Fiscales<br>Bonificaciones (3)                                                                                                    | aza/Procko Público: 😰<br>to autokado?: 😨<br>e la nescripción ne servicio soricitado<br>ettyo de la bonificación:                                               | t terlendt en cuenta que el número  | ndaime de caractares es de Jill<br>Uquitéaction<br>Número de unidades*i                                                      |                                   |
| Denominación de la T<br>Descripción del servic<br>NELLA: Por Seor, indo<br>Beneficios Fiscales<br>Bonificaciones ()<br>TE Bonificación ()<br>Porcantaje de bonif                                                                                                    | aza/Procko Püölkoo: 😰<br>ko asekokado*: 😰<br>a: la nezoroción ne zervicio zoricitado<br>stivo de la bonificación:                                              | t terlendt en cuenta que el número  | ndsimo de caractaras es de Jill<br>Uspulsfaction<br>Númers de unidades*:<br>Importa unitario*:                               |                                   |
| Denominación de la T<br>Descripción del servic<br>NELLA: Por Svor, India<br>Beneficios Fiscales<br>Bonificaciones (a)<br>IT Bonificación (a)<br>Porcantaje de bonifi<br>Examiciones (a)                                                                                                    | aza/Procko Püölkoo: 👔<br>ko asatettado*) 🛐<br>er u nascripción ne zervicio zotottado<br>s<br>gifyro de la bontficación:                                        | e tanlande an cuenta que ar númare  | máximo de caractares es de 300<br>Uquistactón<br>Número de unidades*+<br>Importa unitario*+<br>Importa<br>TOTAL A INCRESAR   |                                   |
| Denominación de la T<br>Descripción del servic<br>BELIA: Por Svor, India<br>Beneficias Piscalas<br>Bonificaciones (8)<br>E Bonificación (8)<br>Porcantaje de bonif<br>Exercición (8)<br>E Exercición (8)                                                                                                    | aza/Procko Püélko: 👔<br>to sustatudo?) 😨<br>e la suscepción su servicio tericitado<br>ptivo de la bonificación:<br>*<br>tración: 👘 4%<br>ptivo de la suanción: | o tantando an cuenta que al número  | Máximo de caractares es de 300<br>Diquidación<br>Número de unidades*:<br>Importa unitario*:<br>Importa<br>TOTAL A INGRESAR   |                                   |
| Denominación de la T<br>Descripción del servic<br>Descripción del servic<br>BEREFICIOS Fiscales<br>Beneficios Fiscales<br>Beneficios ()<br>Porcantaje de bont<br>Examplosisa ()<br>Examplosisa ()<br>Examplosisa ()<br>Reneresentante ()                                                                                                    | IIII a seachpodr av servicio soriptado                                                                                                    | o naniendo; en cuenta que el número | máximo de caractaras es de 300<br>Uquistación<br>Número de unidades*:<br>Importa unitario*:<br>Importa:<br>TOTAL A INGRESAR: |                                   |
| Denominación de la T<br>Descripción del servic<br>MELLA: Por Svor; India<br>Beneficios Fiscales<br>Bonificacionas ()<br>Fiscantaje de bonif<br>Esancionas ()<br>Representante ()<br>NEP+;                                                                                                    | IIIIIIIIIIIIIIIIIIIIIIIIIIIIIIIIIIIIII                                                                                                    | e namente que si númiero            | máximo de caractares es de 200<br>Ubpuldactón<br>Númers de unidades*+<br>Importa unitario*+<br>Importa<br>TOTAS, A INGRESA/E |                                   |

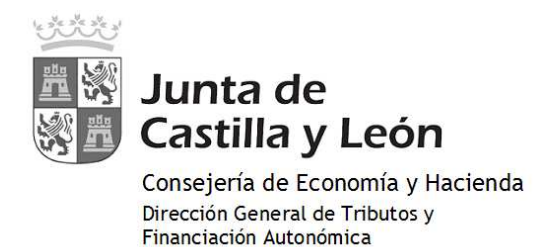

Se inicia el proceso de pago que consta de CUATRO PASOS:

**1º. CONFIRMACIÓN:** Confirmación por parte del usuario de los datos mostrados en pantalla, con la posibilidad de "visualizar", en este momento, el pdf con todos los datos del modelo 046 para verificarlos antes de proceder al pago.

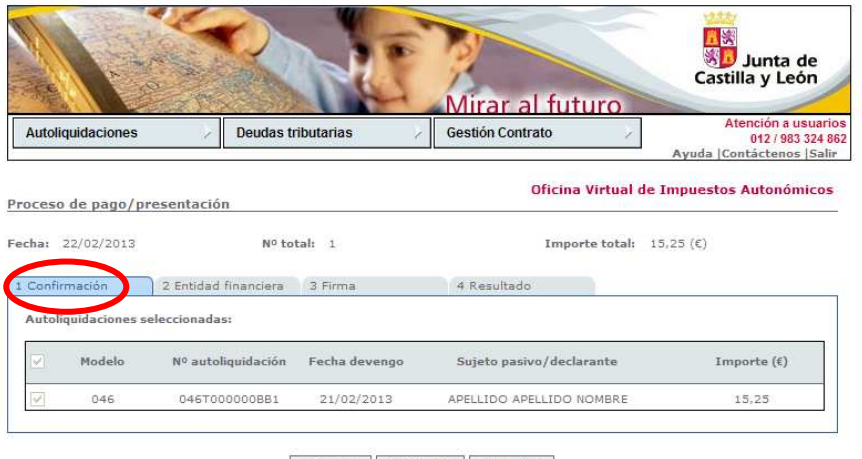

Cancelar Visualizar Siguiente

**2º. ENTIDAD FINANCIERA**: Se introducen los datos de la entidad financiera y de la cuenta o tarjeta con la que vaya a realizarse el cargo.

| Autoliquidaciones                                                                      | Deudas tributaria                                                                    | is / Ge                                                             | stión Contrato                                                             | Atención a usuario<br>012 / 983 324 8                                               |
|----------------------------------------------------------------------------------------|--------------------------------------------------------------------------------------|---------------------------------------------------------------------|----------------------------------------------------------------------------|-------------------------------------------------------------------------------------|
| roceso de pago/presen                                                                  | tación                                                                               |                                                                     | Oficina Vi                                                                 | rtual de Impuestos Autonómicos                                                      |
| cha: 22/02/2013                                                                        | Nº total: 1                                                                          |                                                                     | Importe                                                                    | total: 15,25 (€)                                                                    |
| L Confirmación 2 En                                                                    | tidad financiera 3 Firm                                                              | 1a 4                                                                | Resultado                                                                  |                                                                                     |
| Elija la entidad financiera <sup>3</sup><br>Tipo de cargo:                             | 'e                                                                                   | TBS-BANK                                                            | ~                                                                          |                                                                                     |
| <ul> <li>En la cuenta corriente o</li> <li>En la cuenta corriente a</li> </ul>         | on CCC: asociada a la tarieta nº: [                                                  | 122 / 0000 / 90                                                     | / 0000000000                                                               | caducidad: Mes: Año:                                                                |
| El usuario conoce y acepta<br>con la Entidad Financiera p<br>cargos indebidos o erróne | que la identificación real<br>or él elegida. Por lo tant<br>os que se realicen en su | izada por la Junta d<br>o, la Entidad Financi<br>cuenta como consec | le Castilla y León es s<br>era queda exenta de<br>cuencia de la utilizació | uficiente a los efectos de operar<br>toda responsabilidad por los<br>n del Sistema. |
|                                                                                        | a, de conformidad con la                                                             | normativa aplicable                                                 | , el usuario autoriza a                                                    | la Entidad Financiera, en este                                                      |
| Asimismo, en consecuenci<br>acto y de forma irrevocabl-<br>tarjeta.                    | e, el cargo del importe re                                                           | sultante de la autoi                                                | Iquidación, en la cuen                                                     | a multada o asociada a la                                                           |

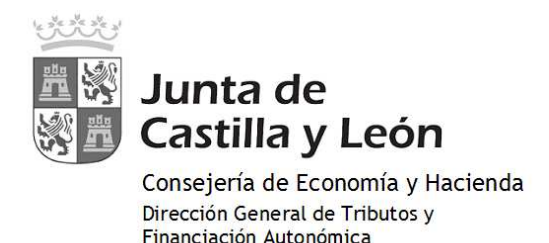

**3°. FIRMA**: Se visualizan nuevamente todos los datos de la autoliquidación y, en caso de que resulte a ingresar, el importe y el número de cuenta o de la tarjeta asociada a la cuenta.

Para continuar con el proceso de pago se ha de pulsar en "Firmar y Aceptar"

| Autoliquidaciones                                                                                                    | > Deudas tributarias                                                                                                    | / Gestión Contrato                                                                                                    | Ŷ                                                            | Atenciór<br>012<br>Ayuda  Contácte                                                               |
|----------------------------------------------------------------------------------------------------|----------------------------------------------------------------------------------------------------|----------------------------------------------------------------------------------------------------|--------------------------------------------------------------|--------------------------------------------------------------------------------------------------|
| Proceso de pago/p                                                                                                    | resentación                                                                                                    | Ofic                                                                                                    | ina Virtual (                                                | de Impuestos Auto                                                                                |
| Fecha: 22/02/2013                                                                                                    | Nº total: 1                                                                                                    | In                                                                                                    | nporte total:                                                | 15,25 (€)                                                                                        |
|                                                                                                    |                                                                                                    |                                                                                                    |                                                              |                                                                                                  |
| 1 Confirmación<br>* El usuario manifie<br>número, sujeto pas<br>cuenta indicada o a<br>para suspenderlo.                                                                     | 2 Entidad financiera 3 Firma<br>asta que está conforme con la pre-<br>sivo, importe y fecha de devengo s<br>sociada a la tarjeta. Pulse Firmar y                                                                                           | 4 Resultado<br>encodon ante la Junta de Castill<br>e muestran a continuación, y en<br>/ Aceptar para continuar con el pi                                                     | a y León de l<br>su caso el pa<br>roceso de pay              | as autoliquidaciones c<br>190 de su împorte en l<br>30/presentación o can                        |
| 1 Confirmación<br>* El usuario manifie<br>número, sujeto pas<br>cuenta indicada o a<br>para suspenderlo.<br>Importe total:<br>Número de cuen                                 | 2 Entidad financiera 2 Firma<br>asta que está conforme con la pre-<br>sivo, importe y fecha de devengo s<br>sociada a la tarjeta. Pulse Firmar y<br>15, 25<br>ta: 2122-0000-90-0000000000                                                  | A Resultado                                                                                                    | a y León de l<br>su caso el pa<br>roceso de pay              | as autoliquidaciones c<br>igo de su importe en l<br>go/presentación o cani                       |
| 1 Confirmación<br>* El usuario manifie<br>número, sujeto pas<br>cuenta indicada o a<br>para suspenderio.<br>Importe total:<br>Número de cuen<br>Modelo N° auto               | 2 Entidad financiera 2 Firma<br>asta que está conforme con la pre-<br>sivo, importe y fecha de devengo s<br>sociar a la tarjeta. Pulse Firmar y<br>15,25<br>ta: 2122-0000-90-0000000000<br>liquidación Fecha devengo                       | 4. Resultado                                                                                                    | a y León de l<br>su caso el pa<br>roceso de pag              | as autoliquidaciones c<br>igo de su importe en l<br>jo/presentación o can<br>Importe(Eur.)       |
| 1 Confirmación<br>* El usuario manific<br>número, sujeto pas<br>cuenta indicada o a<br>para suspenderio.<br>Importe total:<br>Número de cuen<br>Modelo N° auto.<br>046 04610 | 2 Entidad financiera 2 Firma<br>esta que está conforme con la pre-<br>sivo, importe y fecha de devengos<br>sociada a la tafeta. Pulse Firmar y<br>15,25<br>ta: 2122-0000-90-0000000000<br>liquidación Fecha devengo<br>00000BB1 21/02/2013 | 4. Resultado<br>- Muson ante la Junta de Castil<br>e muestran a continuación, y en<br>/ Aceptar para continuar con el pr<br>Sujeto pasivo/declarar<br>APELLIDO APELLIDO NOME | a y León de l<br>su caso el pa<br>roceso de pay<br>nte<br>RE | as autoliquidaciones c<br>go de su importe en<br>go/presentación o can<br>Importe(Eur.)<br>15,25 |

**4º. RESULTADO:** En caso de finalizar con éxito la operación, el "resultado" sería el que se muestra en pantalla, donde se recoge el NRC (número de referencia completo) emitido por la entidad financiera y que justifica el pago del modelo 046. El estado de la autoliquidación es "pagado".

De existir cualquier tipo de error en el proceso de pago, se mostraría el código de dicho error y una breve descripción en el estado indicando el tipo de incidencia.

|                                                                           |                                              | IVII                                                          |                                                        | uro                                        | Atención a usuar                         |
|---------------------------------------------------------------------------|----------------------------------------------|---------------------------------------------------------------|--------------------------------------------------------|--------------------------------------------|------------------------------------------|
| Autoliquidaciones                                                         | Deudas tributarias                           | Gest                                                          | ion Contrato                                           |                                            | 012 / 983 324<br>Ayuda  Contáctenos  Sal |
|                                                                           |                                              |                                                               | Oficina                                                | Virtual de In                              | npuestos Autonómico                      |
| oceso de pago/presentacio                                                 | n                                            |                                                               |                                                        |                                            |                                          |
|                                                                           |                                              |                                                               |                                                        |                                            |                                          |
| cha: 22/02/2013                                                           | Nº total: 1 Nº correct                       | as: 1 Nº incom                                                | rectas: 0                                              | Importe total:                             | 15,25 (€)                                |
| cha: 22/02/2013<br>itidad financiera: TBS-BANK                            | Nº total: 1 Nº correct                       | as: 1 Nº incori<br>Cuenta de                                  | rectas: 0<br>cargo: 2122/00                            | Importe total:<br>00/90/000000             | 15,25 (€)<br>0000                        |
| rcha: 22/02/2013<br>rtidad financiera: TBS-BANK<br>Confirmación 2 Entidad | Nº total: 1 Nº correct                       | as: 1 Nº incorr<br>Cuenta de                                  | rectas: 0<br>cargo: 2122/00<br>esultado                | Importe total:                             | 15,25 (€)<br>0000                        |
| scha: 22/02/2013<br>ttidad financiera: TBS-BANK<br>Confirmación 2 Entidad | Nº total: 1 Nº correct<br>financiera 3 Firma | as: 1 Nº incor<br>Cuenta de<br>4 R                            | rectas: 0<br>cargo: 2122/00<br>esultado                | Importe total:                             | 15,25 (€)<br>0000                        |
| cha: 22/02/2013<br>tidad financiera: TBS-BANK<br>Confirmación 2 Entidad   | financiera 3 Firma<br>Fecha<br>devengo pasiv | as: 1 Nº incori<br>Cuenta de<br>4 R<br>Sujeto<br>o/declarante | rectas: 0<br>cargo: 2122/00<br>esultado<br>Importe (€) | Importe total:<br>000/90/0000000<br>Estado | 15,25 (€)<br>2000<br>NRC - NJC           |

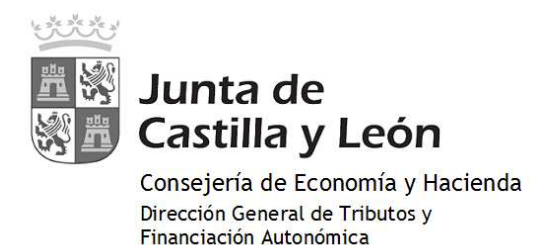

Finalizado el pago se obtendrá el JUSTIFICANTE DE PAGO:

Una vez finalizado con éxito el proceso de pago, el usuario puede obtener, en cualquier momento a través de la Oficina Virtual, el justificante de su autoliquidación, que consiste en un pdf con el código de barras y el número de autoliquidación, que en el pie incorpora los datos del ingreso realizado y el NRC.

🛐 🔹 🔝 👘 🖃 븛 🔹 Página 🗸 Seguridad 🗸 Herramientas 🗸 🔞 Https://pruservicios4.jcyl.es/sirijcyl/usuario/GenerarPDF 🖶 💾 🍓 + 🌍 🛧 👆 1 / 2 💿 💿 105% + 🔜 🛃 Buscar -. Pruebas de acceso a selección de personal funcionario, según convocatoria de 13/04/201 Grupo C e 尶 66 Beneficios fiscales Liquidación Bonificaciones Número de unidades: 77 Motivo de la bonificación: Importe unitario: Importe: 15.25 Porcentaje de bonificación TOTAL A INGRESAR: 15,25 Exenciones Motivo de la exención: Datos del ingres Fecha de ingreso: 22/02/2013 Importe ingresado: 15.25 nta de cargo: 2122/0000/90/000000000 046T000000BB1L46DCB23A EJEMPLAR PARA EL INTERESADO. CARTA DE PAGO

## DETALLE DEL PAGO

En el momento en que se muestra el "resultado" del proceso de pago, es posible acceder también a un mayor detalle del proceso de pago, tanto en el caso de finalizar el proceso con éxito, como en el caso de producirse cualquier error.

|                                                   |                                      | Mirar a                          | al futuro                                | Castilla y León                                                     |
|---------------------------------------------------|--------------------------------------|----------------------------------|------------------------------------------|---------------------------------------------------------------------|
| Autoliquidaciones                                 | Deudas tributarias                   | Gestión Cont                     | trato                                    | Atención a usuario<br>012 / 983 324 86<br>Ayuda  Contáctenos  Salir |
| Proceso de pago/present                           | ación - Detalle                      |                                  | Oficina Virtual de Im                    | puestos Autonómicos                                                 |
| Fecha: 22/02/2013<br>Entidad financiera: TBS-BANK | Nº total: 1 Nº correctas: 1 N<br>Cue | º incorrectas:<br>inta de cargo: | 0 Importe total:<br>2122/0000/90/0000000 | 15,25 (€)<br>000                                                    |
| Informe:                                          |                                      |                                  |                                          |                                                                     |
| Autoliquidacion:                                  | 046T000000BB1                        |                                  |                                          |                                                                     |
| Referencia:                                       | 046T00000BB1                         |                                  |                                          |                                                                     |
| Sujeto pasivo:                                    | APELLIDO APELLIDO NOMBRE             |                                  |                                          |                                                                     |
| lipo de tributo:                                  | 045                                  |                                  |                                          |                                                                     |
| (mporte de la liquidación:                        | 15,25 (€)                            |                                  |                                          |                                                                     |
| Fecha devengo:                                    | 21/02/2013                           |                                  |                                          |                                                                     |
| Estado:                                           | Pagado                               |                                  |                                          |                                                                     |
| NRC:                                              | 046T000000BB1L46DCB23A               |                                  |                                          |                                                                     |
| NJC:                                              |                                      |                                  |                                          |                                                                     |